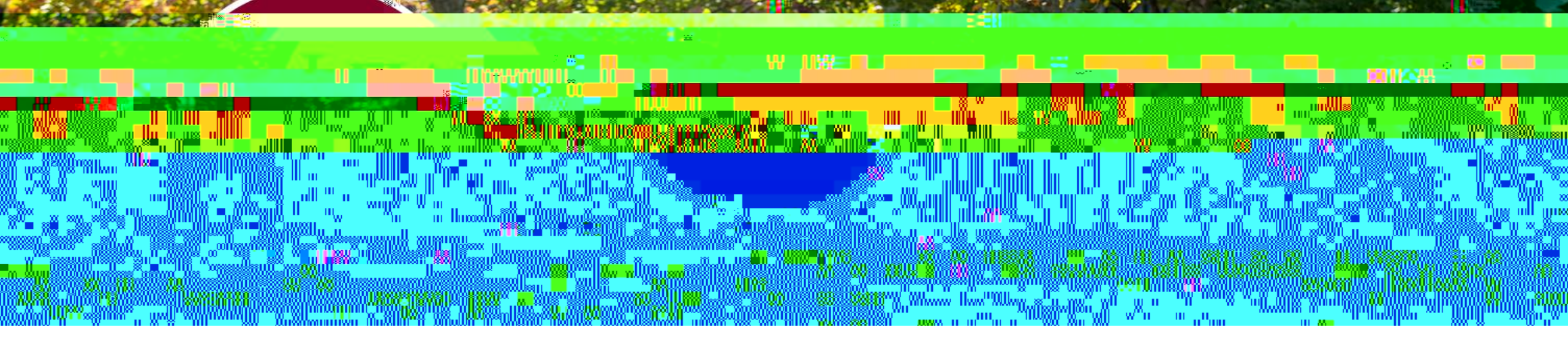

## How to find student employment jobs with Flyers Get Hired/Handshake

Log into the myLewis Portal and select the Resources icon. Then select Handshake from the list of University Resources

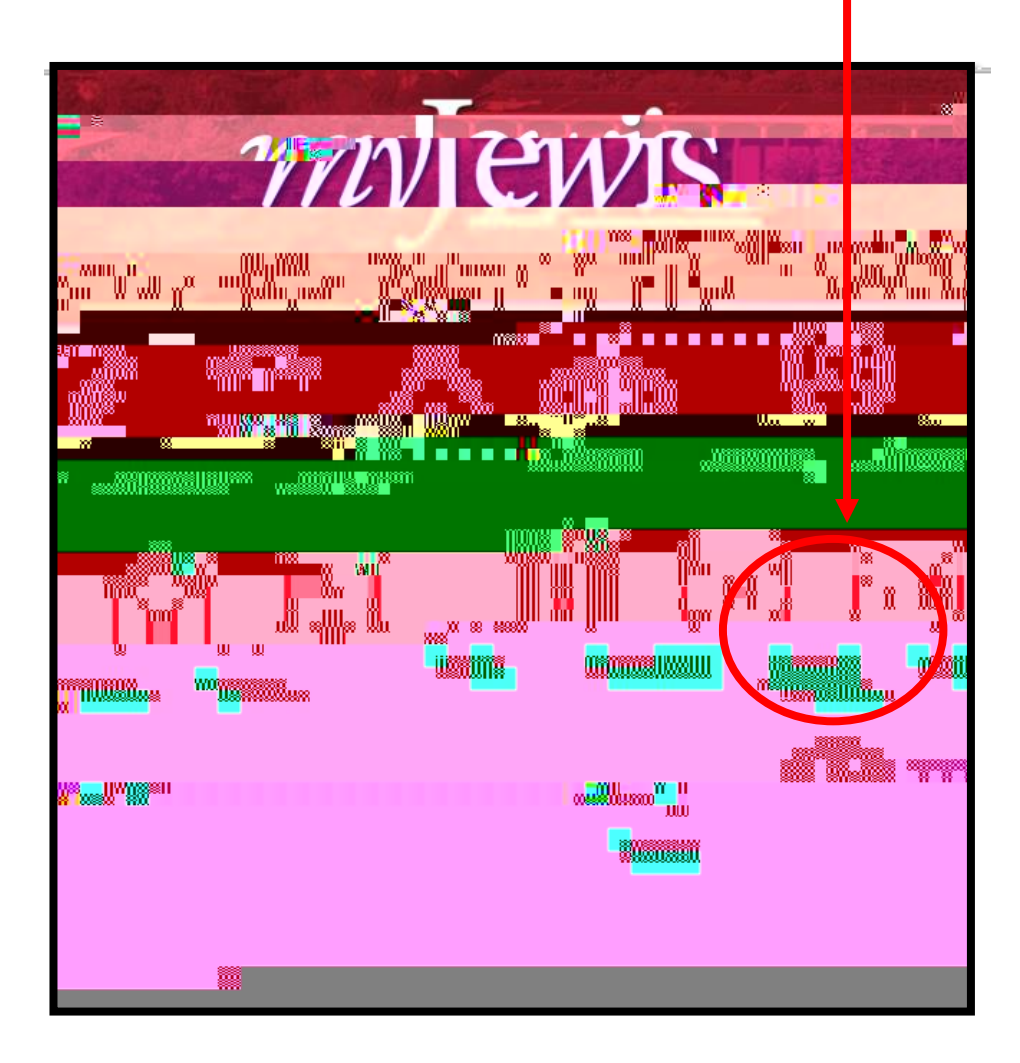

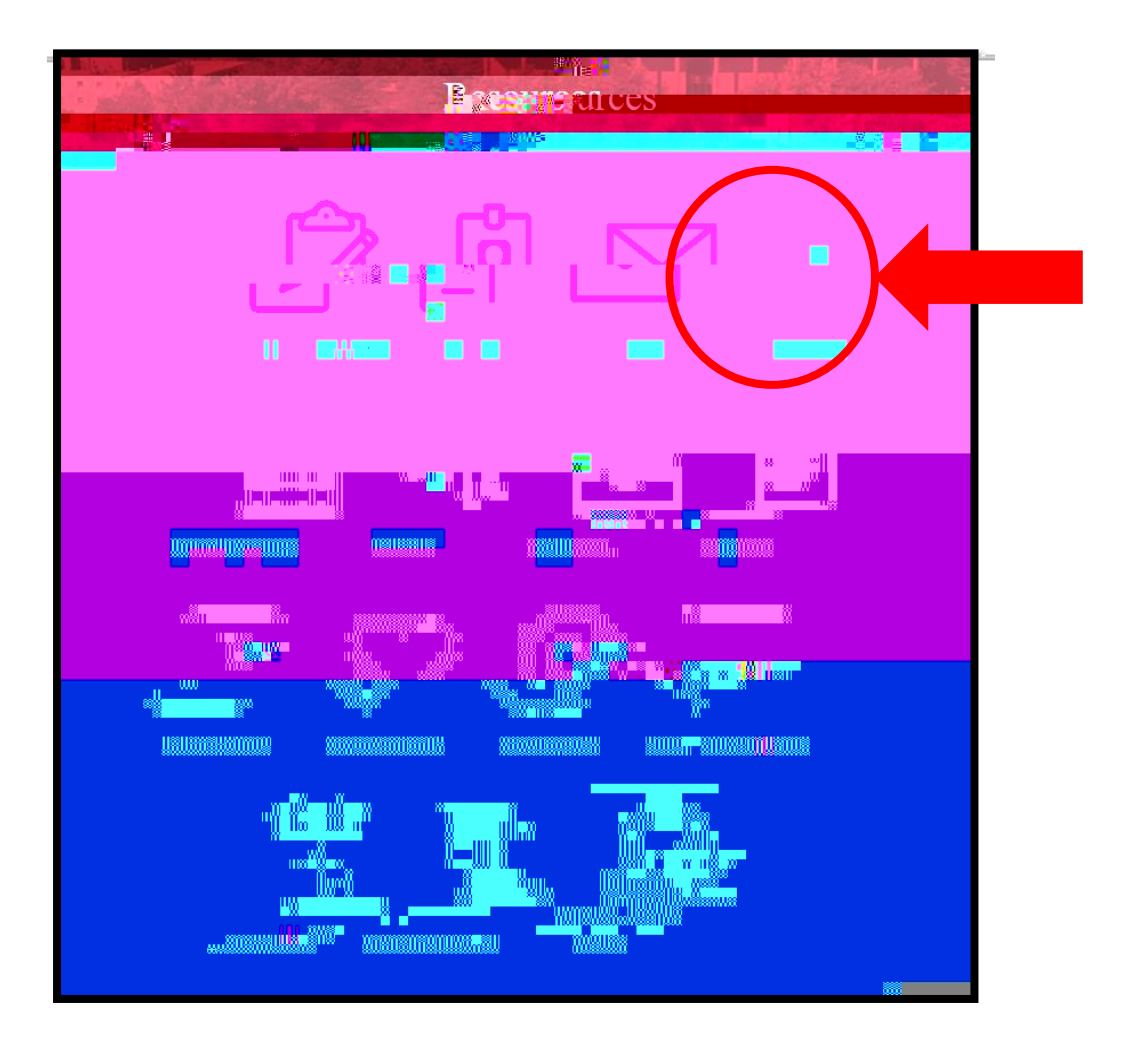

|                                  | Inhov <sup>50</sup> Career Center  🥵 |
|----------------------------------|--------------------------------------|
|                                  |                                      |
|                                  |                                      |
|                                  |                                      |
|                                  |                                      |
|                                  |                                      |
|                                  | 1945 V. 197 The second state         |
|                                  |                                      |
|                                  |                                      |
|                                  |                                      |
|                                  |                                      |
| Click on Jobs In the top         |                                      |
| menu bar (visible from           |                                      |
| any screen)                      |                                      |
|                                  |                                      |
| The Micar Your Bondo Bitosocroos |                                      |
|                                  |                                      |
|                                  |                                      |
|                                  |                                      |
|                                  |                                      |
|                                  | Attend aroun coscions and avai       |
|                                  |                                      |
|                                  |                                      |
|                                  |                                      |

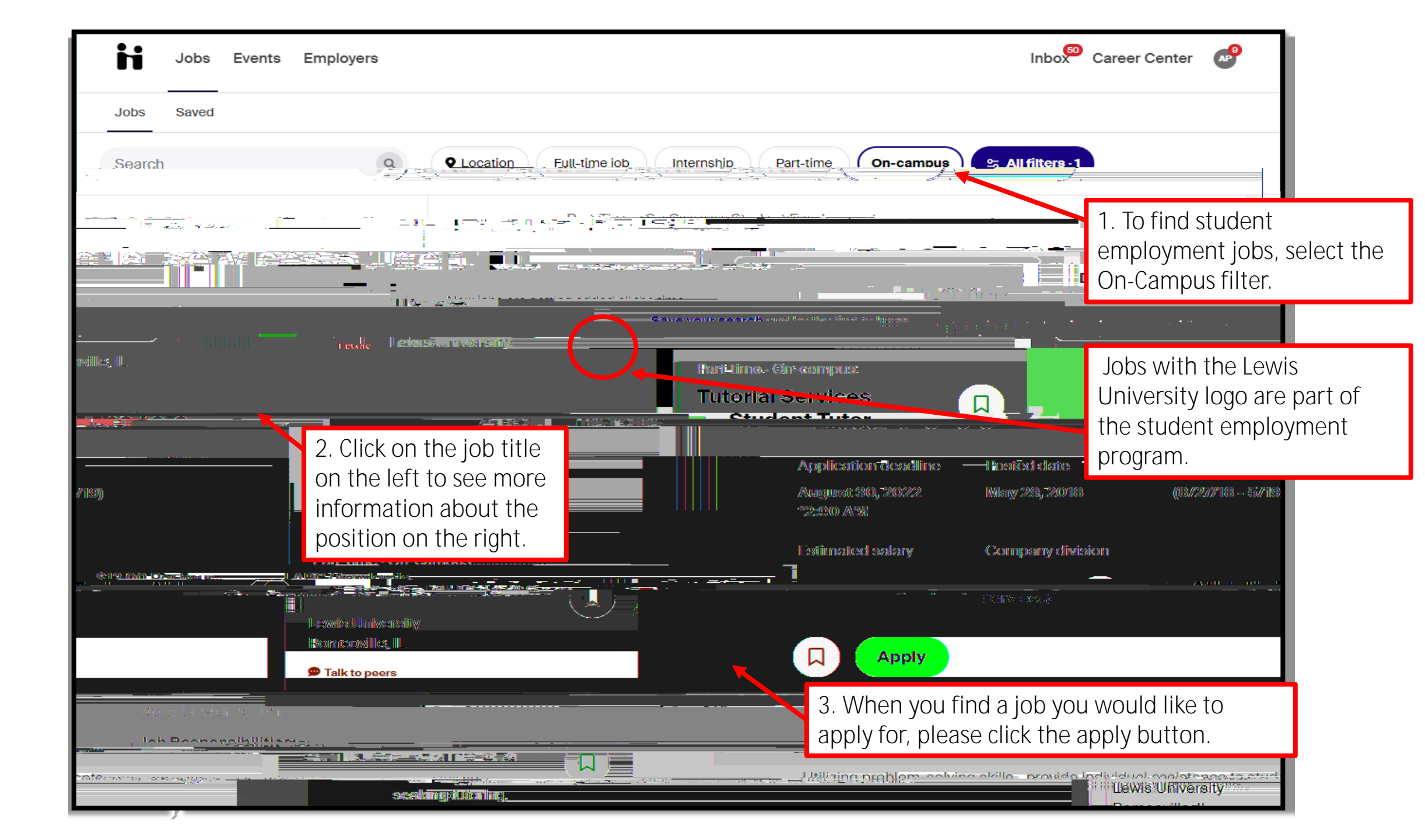

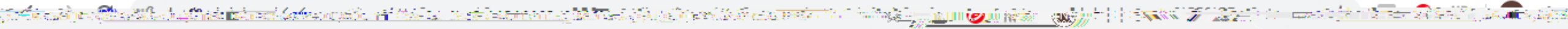

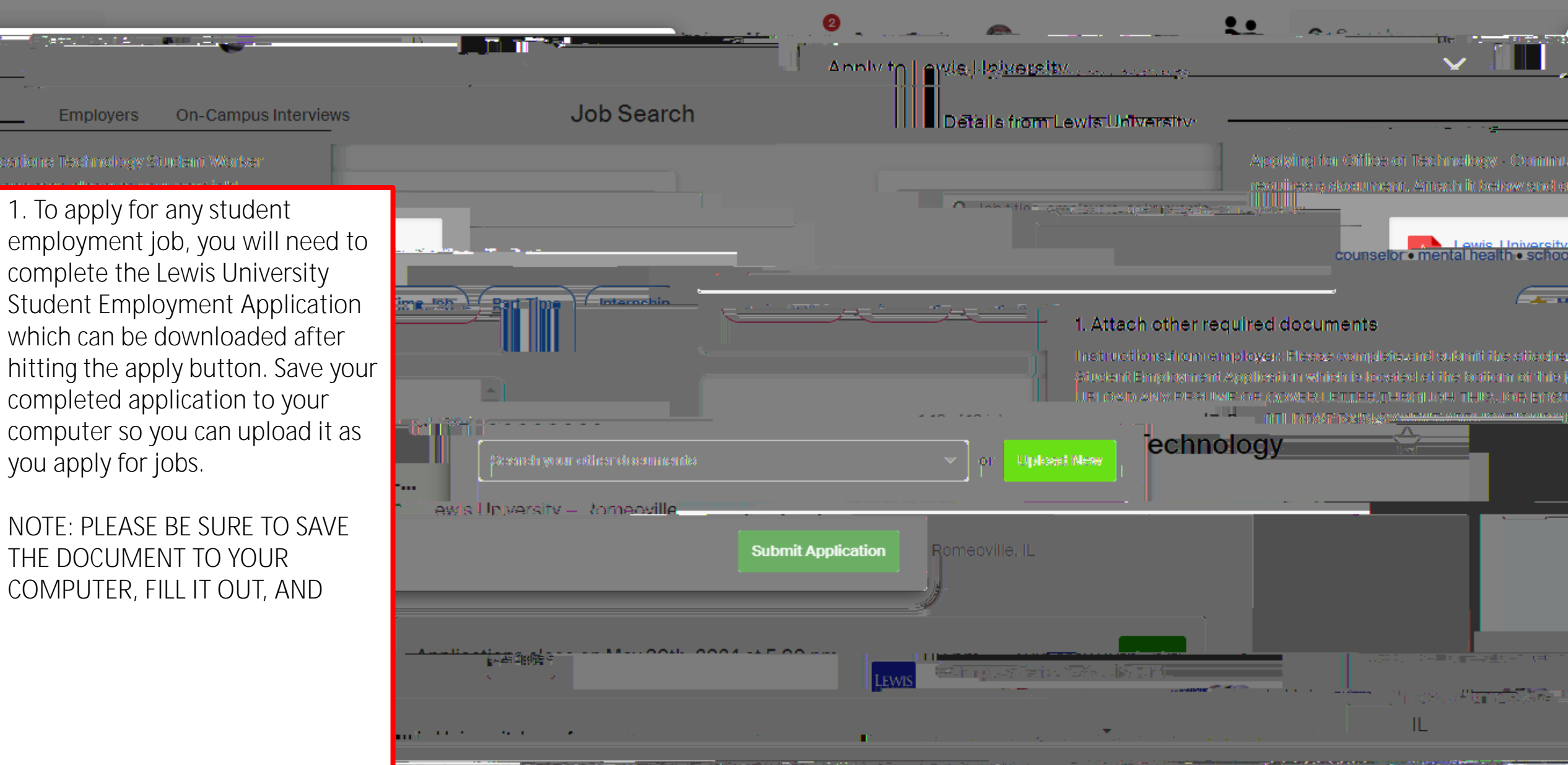